### How to Transfer an LEI to LEIpapa

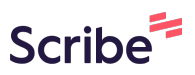

This guide provides step-by-step instructions on how to transfer an LEI (Legal Entity Identifier) to LEIpapa. It includes easy-to-follow directions and screenshots, ensuring a smooth and hassle-free transfer process. If you need to transfer your LEI, this guide will help you navigate through each step effectively.

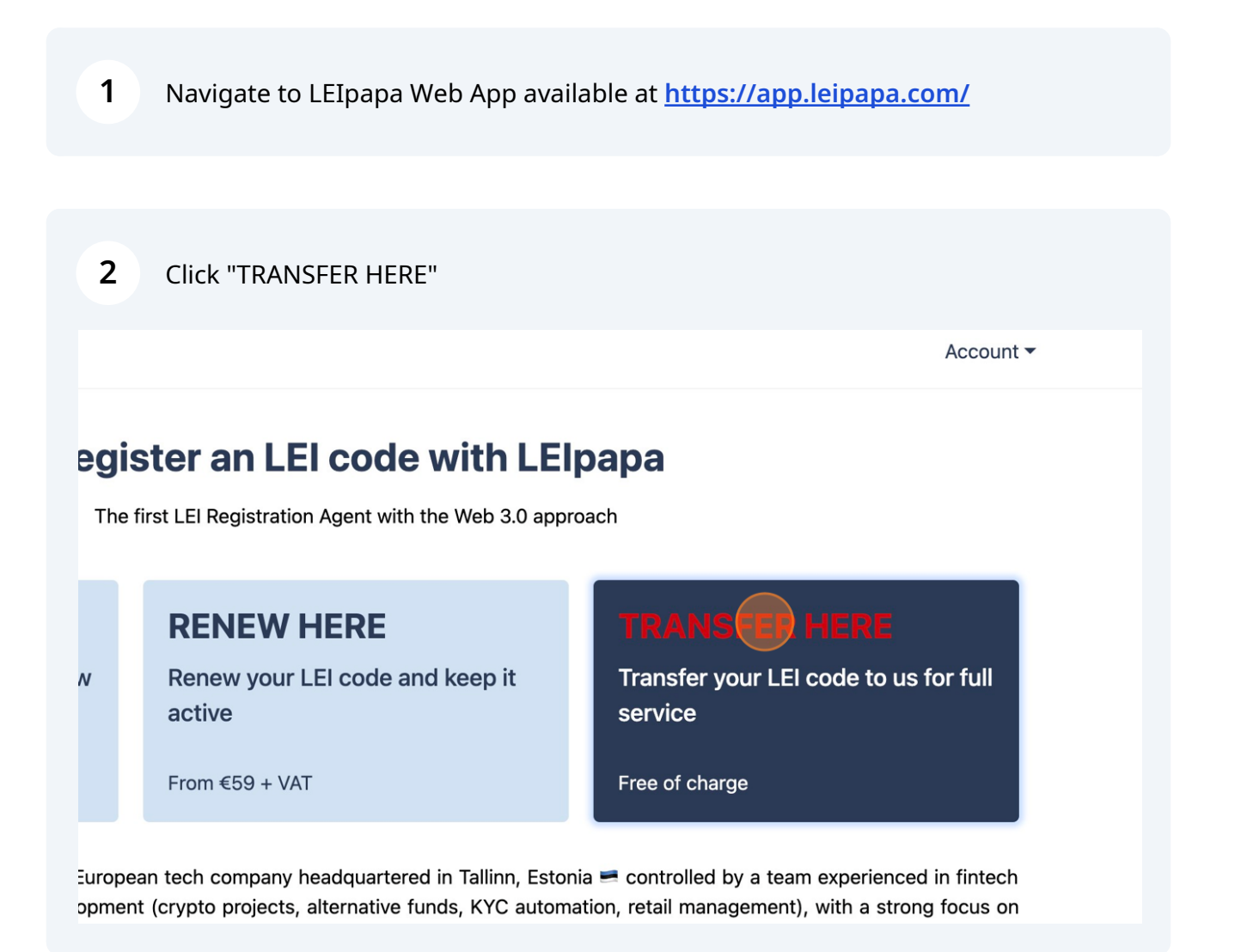

| 3                 | Choose the Jurisdic<br>registered           | ction from the dropdown list v | vhere your Legal Ent       | tity is  |
|-------------------|---------------------------------------------|--------------------------------|----------------------------|----------|
| Home              | LEI Search                                  |                                |                            |          |
| sfer<br>al Entity | - Entity data<br>details and the LEI code ( |                                |                            |          |
| me or LE          | El Code *                                   | Country * Choose Country       | Entity Type 🗊<br>GENERAL 🗸 | , Searc  |
|                   |                                             |                                |                            | ⊗ Cancel |

| 4 | Enter the Legal Entity name or the L                                           | EI code                  |             |
|---|--------------------------------------------------------------------------------|--------------------------|-------------|
|   | Home LEI Search                                                                |                          |             |
|   | <b>LEI Transfer — Entity C</b><br>Let's locate Legal Entity details and the LE | <b>lata</b><br>I code 🗉  |             |
|   | Company Name or LEI Code *                                                     | Country *<br>Cyprus (CY) | Entity Type |
|   |                                                                                |                          |             |

| 5 Click "Search"                                                             |                    |                                     |
|------------------------------------------------------------------------------|--------------------|-------------------------------------|
| PAPA Home LEI Search                                                         |                    | Account -                           |
| El Transfer — Entity data<br>'s locate Legal Entity details and the LEI code |                    |                                     |
| Company Name or LEI Code *                                                   | Country *          | Entity Type 💵                       |
| Cambronnex                                                                   | Cyprus (CY) V      | GENERAL ~ Search                    |
|                                                                              |                    | ⊗ Cancel → Next                     |
|                                                                              |                    |                                     |
| apa, the Official LEI Registration Agent of                                  | Legal              | Contacts                            |
|                                                                              | Terms & Conditions | խ Contact page                      |
| apa OU, LEI 9845005FAED41C103C69                                             | Privacy Policy     | Narva mnt. 13-30, Tallinn, 10151 EE |

Click "Select" to choose from the list the proper LEI you want to transfer to LEIpapa

# El Transfer – Entity data

6

| Cambronnex       Cyprus (CY)       GENERAL       Search         Company       Company Number       Jurisdiction       Entity Legal Status       Reg Status         98450020J14E5A060605<br>CAMBRONNEX TRADING LIMITED       HE 233076       CY       ACTIVE       ISSUED       Select       | Cambronnex       Cyprus (CY)       GENERAL       Search         Company       Company Number       Jurisdiction       Entity Legal Status       Reg Status         98450020J14E5A060605<br>CAMBRONNEX TRADING LIMITED       HE 233076       CY       ACTIVE       ISSUED       Select                  | company Name of LLI Code                                                                          | Country *                                  |                   | Entity Type 🔟              |                |                 |
|----------------------------------------------------------------------------------------------------|----------------------------------------------------------------------------------------------------|---------------------------------------------------------------------------------------------------|--------------------------------------------|-------------------|----------------------------|----------------|-----------------|
| Company       Company Number       Jurisdiction       Entity Legal Status       Reg Status         98450020J14E5A060605<br>CAMBRONNEX TRADING LIMITED       HE 233076       CY       ACTIVE       ISSUED       Select                                                                       | Company       Company Number       Jurisdiction       Entity Legal Status       Reg Status         98450020J14E5A060605<br>CAMBRONNEX TRADING LIMITED       HE 233076       CY       ACTIVE       ISSUED       Select                                                                                  | Cambronnex                                                                                        | Cyprus (CY)                                | ~                 | GENERAL                    | ~              | Search          |
| 98450020J14E5A060605<br>CAMBRONNEX TRADING LIMITED HE 233076 CY ACTIVE ISSUED Select<br>The search results are provided for the CY jurisdiction.<br>Not the results you expected? If your Company Name consists of more than one word, try writing the full Company Name for a more accurat | 98450020J14E5A060605<br>CAMBRONNEX TRADING LIMITED HE 233076 CY ACTIVE ISSUED Select<br>The search results are provided for the CY jurisdiction.<br>Not the results you expected? If your Company Name consists of more than one word, try writing the full Company Name for a more accurate<br>query. | Company                                                                                           | Company Number                             | Jurisdiction      | Entity Legal Status        | Reg Status     |                 |
| The search results are provided for the CY jurisdiction.<br>Not the results you expected? If your Company Name consists of more than one word, try writing the full Company Name for a more accurat                                                                                         | The search results are provided for the CY jurisdiction.<br>Not the results you expected? If your Company Name consists of more than one word, try writing the full Company Name for a more accurat<br>query.                                                                                          | 98450020J14E5A060605<br>CAMBRONNEX TRADING LIMITED                                                | HE 233076                                  | CY                | ACTIVE                     | ISSUED         | Select          |
| query.                                                                                                    |                                                                                                    | The search results are provided for the CN<br>Not the results you expected? If your Com<br>guery. | ' jurisdiction.<br>pany Name consists of m | nore than one wor | d, try writing the full Co | npany Name for | a more accurate |

ACCOUNT \*

7

You should be informed if your LEI is already managed by RapidLEI. Please download the LoA Transfer Request form using the link in the message. Click "Confirm" to proceed.

| Let's locate Legal Entity deta            | RA-to-RA Transfer Confirmation                                                                             | <             |
|-------------------------------------------|----------------------------------------------------------------------------------------------------|---------------|
| Company Name or LEI Coc<br>Cambronnex     | This LEI 98450020J14E5A060605 is already managed by the LEI issuer                                         | Sea           |
|                                           | transfer will be made from your current Registration Agent to LEIpapa. The LEI issuer will not be changed. |               |
| Company                                   | IMPORTANT! You are required to download and sign LoA Transfer Request form.                                | 3 Status      |
| 98450020J14E5A06060<br>CAMBRONNEX TRADING | and upload the signed file on the next page as a Letter of Authorization.                                  | SUED          |
| The search results are pro                | Confirm Cancel                                                                                             |               |
| Not the results you expected query.       | a: in your company reame consists or more than one word, in y writing the full comp                        | Name for a mo |

## 8 Choose the desired LEI registration term and the relevant form of the management.

|             | Home LEI Search      |           |    |        |
|-------------|----------------------|-----------|----|--------|
| CAMBRON     | INEX TRADING LIMITED | HE 233076 | CY | ACTIVE |
| Year to sup | port 🗊               |           |    |        |
| 1           |                      | ~         |    |        |
| Yes         | No                   |           |    |        |
|             |                      |           |    |        |
|             |                      |           |    |        |
|             |                      |           |    |        |
|             |                      |           |    |        |

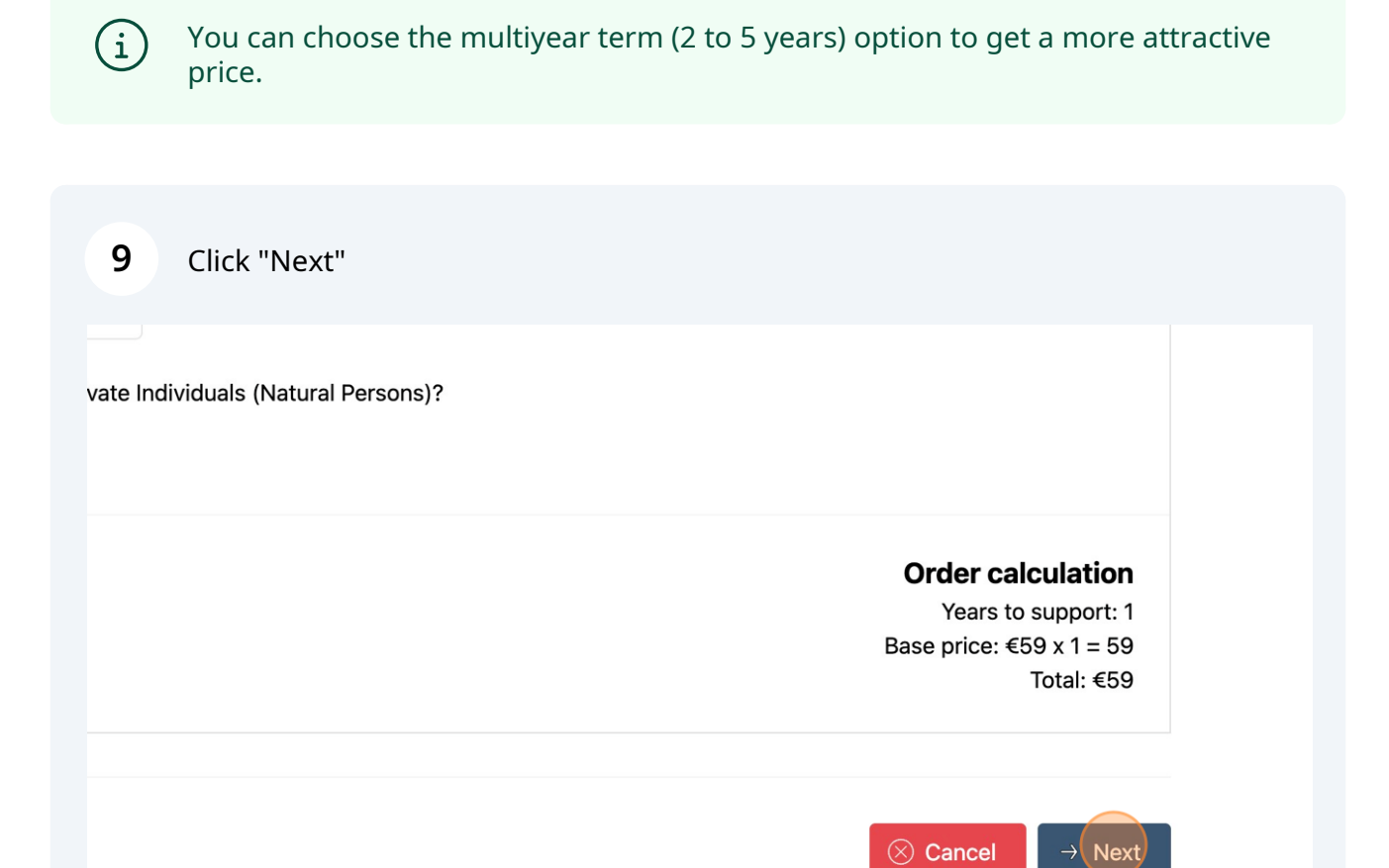

#### **10** Enter the Signing Authority's Name and Surname.

| l | PAPA Home LEI Search                                                                                                    |                                                                                                    | Acco                                                                                                    |
|---|----------------------------------------------------------------------------------------------------|----------------------------------------------------------------------------------------------------|----------------------------------------------------------------------------------------------------|
|   | LEI RA-to-RA Trans                                                                                                    | fer – Submit                                                                                                    |                                                                                                    |
|   | Please provide the <u>Signing Authority</u><br>Last Name, and the account name v<br>uploading the Letter of Authorization | y name for CAMBRONNEX TRADI<br>vill suffice, but if you don't, please<br>n (LoA) below.                              | NG LIMITED. If you have authority then just specify your First Name and<br>e enter the name of the person who gave you permission and confirm by                                                                     |
|   | First Name *                                                                                                    |                                                                                                    | Last Name *                                                                                                    |
|   | Company Email                                                                                                    |                                                                                                    | Company Phone (+ country code)                                                                                                    |
|   |                                                                                                    |                                                                                                    |                                                                                                    |
|   | Letter of Authorization (LoA) *<br>Choose file No file chosen                                                             | According to regulations, you sh<br>shall sign the Letter of Authoriza<br><u>the template</u> right away, sign it, a | nould provide the official transfer request. Authorized signatories from the legal entity<br>tion (LoA) via legally compliant formats in the respective jurisdiction. You can <u>download</u><br>and upload it here. |
|   |                                                                                                    | Allowed file types: .pdf, .doc, .do<br>Max file size: 800 Kb.                                                        | cx, .xls, .xlsx, .jpg, .jpeg, .png, .gif, .bmp, .tif, .tiff, .txt.                                                                                                    |
|   | Evidence of Authority (EoA)                                                                                               | Evidence of Authority (EoA) is g<br>usually takes the form of a copy                                                 | generally used for Entity Supplied Only LEIs such as Funds/Trusts/Wills/Pensions and<br>v of the deeds. However, in some cases even for a Legal Entity, the Business Registry                                        |

i

Signing Authority is a person who is authorized to make decisions and sign documents on behalf of the company (Director, Board Member, etc).

#### **11** You can also specify the company's email and the phone number (not mandatory).

| Please provide the <u>Signing Authority</u> r<br>Last Name, and the account name will<br>uploading the Letter of Authorization ( | ame for CAMBRONNEX TRADIN<br>suffice, but if you don't, please<br>LoA) below.                                                                                       | G LIMITED. If you have authorit<br>enter the name of the person w                                                                                       |
|----------------------------------------------------------------------------------------------------|----------------------------------------------------------------------------------------------------|----------------------------------------------------------------------------------------------------|
| First Name *                                                                                                    |                                                                                                    | Last Name *                                                                                                    |
| Alex                                                                                                    |                                                                                                    | Grower                                                                                                    |
| Company Email                                                                                                    |                                                                                                    | Company Phone (+ country c                                                                                                    |
| Letter of Authorization (LoA) * Choose file No file chosen                                                                       | According to regulations, you sho<br>shall sign the Letter of Authorizatio<br><u>the template</u> right away, sign it, and<br>Allowed file types: .pdf, .doc, .docx | uld provide the official transfer reque<br>on (LoA) via legally compliant formats<br>d upload it here.<br>r, .xls, .xlsx, .jpg, .jpeg, .png, .gif, .bmp |
| Evidence of Authority (EoA)                                                                                                    | Max file size: 800 Kb.<br>Evidence of Authority (EoA) is ge<br>usually takes the form of a copy of                                                                  | nerally used for Entity Supplied Only<br>of the deeds. However, in some cases                                                                           |

#### **12** Upload filled and signed LoA Transfer Request downloaded earlier.

| First Name *                                                  | Last Name *                                                                                                    |
|---------------------------------------------------------------|----------------------------------------------------------------------------------------------------|
| Alex                                                          | Grower                                                                                                    |
| Company Email                                                 | Company Phone (+ country c                                                                                                    |
| info@cambronnex.com                                           | +35799909990                                                                                                    |
| Letter of Authorization (LoA) *<br>Choose file No file chosen | According to regulations, you should provide the official transfer reque<br>shall sign the Letter of Authorization (LoA) via legally compliant formats<br><u>the template</u> right away, sign it, and upload it here.<br>Allowed file types: .pdf, .doc, .docx, .xls, .xlsx, .jpg, .jpeg, .png, .gif, .bmp<br>Max file size: 800 Kb.                                                                                  |
| Evidence of Authority (EoA) Choose file No file chosen        | Evidence of Authority (EoA) is generally used for Entity Supplied Only<br>usually takes the form of a copy of the deeds. However, in some cases<br>does not publicly highlight the name of a signing authority, so we would<br>copy of the Memorandum of Articles to highlight who is able to sign. You<br>Allowed file types: .pdf, .doc, .docx, .xls, .xlsx, .jpg, .jpeg, .png, .gif, .bmp<br>Max file size: 800 Kb. |

**13** Please read the information presented and confirm your approval by clicking all checkboxes.

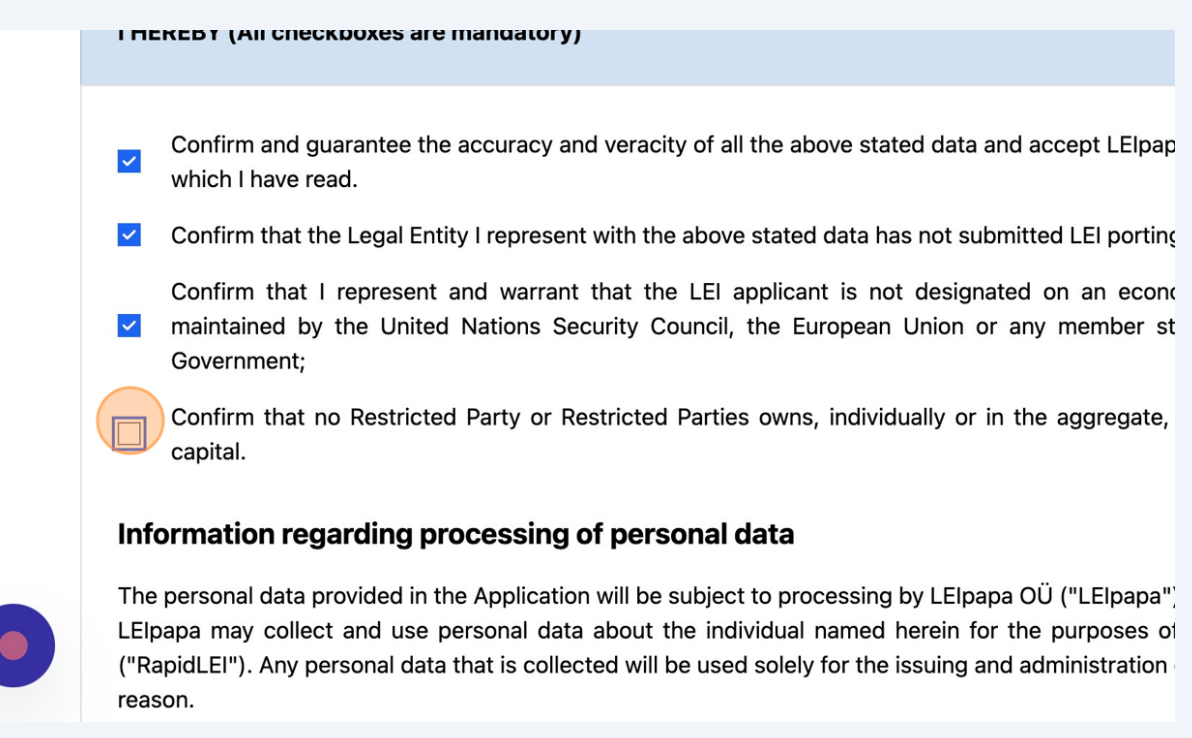

#### 14 Click "Go to Transfer Request Form"

/ will be determined during the payment processing, where you will have the ability to enter and verify amount will be shown on the final invoice.

rm the Legal Entity Reference Data (LE-RD).

for the full terms and conditions applied. Your continued use of the LEIpapa website and the LEI acknowledgment and consent to the Terms of Service. If you have any questions or concerns about

| <u>Ş</u> . |       |                             |
|------------|-------|-----------------------------|
|            |       | Go to Transfer Request Form |
| nt of      | Legal | Contacts                    |

**15** Enter the applicant's Name, Surname, Email address, and Phone number.

| Company Status: ISSUED                         |                     |
|------------------------------------------------|---------------------|
| Current Managing LOU: Ubisecure Oy, 529900T8   | BM49AURSDO55        |
| Details of the person making the transfer requ | est                 |
| First Name *                                   | Last Name *         |
| Applicant Name                                 | Applicant Surname   |
| Email *                                        | Phone (+ country co |
|                                                |                     |
| Receiving LEI Issuer / LOU (Local Operating Un | it)                 |
| L El Number: 529900T88M494LIPSD055             |                     |
| Name: Ubisecure Oy                             |                     |
| Receiving LEI Registration Agent               |                     |
| 5 5 5                                          |                     |

í

The applicant is a person who submits the application. If you are filling the application, then specify your data.

| 16 | Click both | checkboxes | confirming | your accept | ance. |
|----|------------|------------|------------|-------------|-------|
|----|------------|------------|------------|-------------|-------|

|                            | Name: Ubisecure Oy                                                                                                    |
|----------------------------|----------------------------------------------------------------------------------------------------|
|                            | Receiving LEI Registration Agent                                                                                                    |
|                            | LEI Number: 9845005FAED41C103C69<br>Name: LEIpapa OÜ                                                                                                    |
|                            | I accept the <u>Terms and Conditions</u> .                                                                                                    |
|                            | I also understand and accept, that my contact details including my contact number must be pase<br>(Local Operating Unit) for validation purposes as mandated by the LEI transfer protocol.    |
|                            | (≪ Back ⊗ C                                                                                                    |
|                            |                                                                                                    |
|                            |                                                                                                    |
| 17 Cl                      | lick "Submit and go to Checkout". Please enter your company's details during<br>neckout process (Company Name, Country, VAT number) to get properly issued<br>nvoice with the tax calculated. |
|                            |                                                                                                    |
|                            |                                                                                                    |
|                            |                                                                                                    |
| : my contact<br>n purposes | t details including my contact number must be passed on to the proposed LEI Issuer/LOU<br>as mandated by the LEI transfer protocol.                                                           |
|                            | Gencel ← Submit and go to Checkout                                                                                                    |
|                            |                                                                                                    |

**18** That's it! The Transfer process has been initiated and submitted to the managing LOU. You will receive the email confirmation once your order is completed.

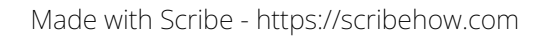